## QUICK ESTIMATE HTML5

## Location and Camera Access for Google Pixel<sup>™</sup> 2 Troubleshooting Guide

The scenarios below describe possible reasons you've encountered difficulty using the Quick Estimate HTML5 web app. Please review these scenarios and their corresponding solutions to ensure your mobile device's settings are configured properly.

**Note**: We do our best to keep this document updated; however, Google<sup>®</sup> can change the processes outlined here at any time. Please consult the following webpage for the latest Location permissions information from Google:

https://support.google.com/accounts/answer/3467281?hl=en

| SCENARIO 1 | Your device's Location setting is switched to Off                                                                                                    |
|------------|----------------------------------------------------------------------------------------------------|
| Solution   | <ol> <li>Tap the Settings icon on your device &gt; tap Security &amp; Location &gt; tap Privacy &gt; toggle Location to on</li> <li>Defrect the webpage, the legin screen displays</li> </ol>                                                             |
|            | 2. Refresh the webpage, the login screen displays                                                                                                    |
| SCENARIO 2 | Your device's Location setting is On but Location sharing in Chrome™ is Off                                                                                                    |
| Solution   | <ol> <li>Tap the Settings icon on your device &gt; tap Security &amp; Location &gt; tap Privacy &gt; choose App level permissions</li> <li>Toggle Location permission for Chrome to On</li> <li>Befrech the webpage: the login screen displays</li> </ol> |

| SCENARIO 3 | Chrome's camera permissions are disabled                                              |
|------------|---------------------------------------------------------------------------------------|
| Solution   | 1. Tap the Settings icon on your device > tap Apps & Notifications > tap Chrome >     |
|            | tap Permissions > toggle Camera Permission to on                                      |
|            | 2. Refresh the webpage; the login screen displays                                     |
|            |                                                                                       |
| SCENARIO 4 | Your device's Location setting is on and camera permissions have been granted but you |
|            | have denied Quick Estimate's request for location permission                          |
| Solution   | 1. Tap the Settings icon on your device > tap Security & Location > tap Privacy >     |
|            |                                                                                       |
|            | choose <b>App</b> level permissions                                                   |
|            | <ol> <li>Toggle Location permission for Chrome to On</li> </ol>                       |

## **QUICK ESTIMATE HTML5**

Location and Camera Access for Samsung Galaxy<sup>™</sup> S9

Powered by CCC. ©2017-2020 CCC Information Services Inc. All Rights Reserved.

## Troubleshooting Guide

The scenarios below describe possible reasons you've encountered difficulty using the Quick Estimate HTML5 web app. Please review these scenarios and their corresponding solutions to ensure your mobile device's settings are configured properly.

**Note**: We do our best to keep this document updated; however, Google<sup>®</sup> can change the processes outlined here at any time. Please consult the following webpage for the latest Location permissions information from Google:

https://support.google.com/accounts/answer/3467281?hl=en

| SCENARIO 1  | Your device's Location setting is switched to Off                                                                                                    |
|-------------|----------------------------------------------------------------------------------------------------|
| Solution    | <ol> <li>Tap the Settings icon on your device &gt; tap Connections &gt; tap<br/>Location &gt; toggle Location to on</li> <li>Refresh the webpage; the login screen displays</li> </ol> |
| SCENIARIO 2 | Your device's Location setting is On but Location sharing in Chromo™ is Off                                                                                                    |

| SCENARIO 2 | Your device's Location setting is On but Location sharing in Chrome <sup>1</sup> is Off         |
|------------|-------------------------------------------------------------------------------------------------|
| Solution   | <ol> <li>Tap the Settings icon on your device &gt; tap Apps &gt; tap Chrome &gt; tap</li> </ol> |
|            | Permissions within App Settings > toggle Location to On                                         |
|            | 2. Refresh the webpage; the login screen displays                                               |

| SCENARIO 3 | Chrome's camera permissions are disabled                                                                                                    |
|------------|----------------------------------------------------------------------------------------------------|
| Solution   | <ol> <li>Tap the Settings icon on your device &gt; tap Apps &gt; tap Chrome &gt; tap<br/>Permissions within App Settings &gt; toggle Camera to on</li> <li>Refresh the webpage: the login screen displays</li> </ol> |

| SCENARIO 4 | Your device's Location setting is on and camera permissions have been granted but you have denied Quick Estimate's request for location permission |
|------------|----------------------------------------------------------------------------------------------------|
| Solution   | <ol> <li>Tap the Settings icon on your device &gt; tap Apps &gt; tap Chrome &gt; tap</li> </ol>                                                    |
|            | Permissions within App Settings > toggle Location to on                                                                                            |
|            | 2. Refresh the webpage; the login screen displays                                                                                                  |

Powered by CCC. ©2017-2020 CCC Information Services Inc. All Rights Reserved.